|    | オンライン入試出願システム(The Admissions Office)を使った出願方法について |   |
|----|--------------------------------------------------|---|
| E  | 次                                                |   |
| 1. | アカウントの作成から出願まで                                   | 2 |
| 2. | 途中から再開する場合                                       | 3 |
| 3. | メッセージの確認・送信                                      | ) |
| 4. | 受験票の確認10                                         | ) |
| 5. | 合否の確認11                                          | L |

# 1. アカウントの作成から出願まで

# (1) 以下へアクセスしてください。https://admissions-office.net/ja/applicant/sign\_in

**The Admissions Office** 

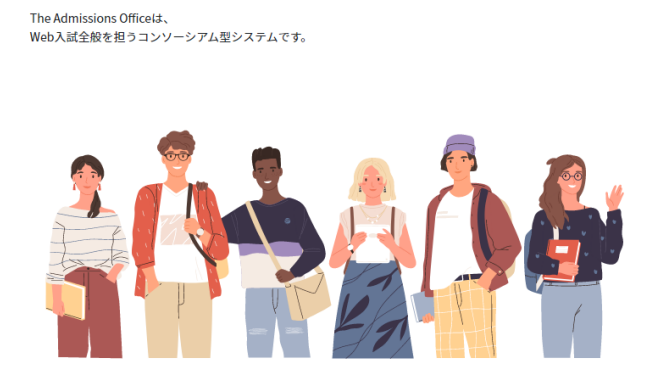

|          | Japanese 👻      |
|----------|-----------------|
| 出願者      | 推薦者 / 依頼受領者     |
| メールアドレス  |                 |
| パスワード    |                 |
|          | ログイン            |
| 7        | カウント作成          |
| 確認メール再送信 | パスワードをお忘れの方はこちら |
|          |                 |

The Admissions Office のアカウントを履にお持ちの方は、メールアドレス でログインを行い、アカウント設定から Feelnote ID との連携を行ってく ださい。

Feelnote IDでログイン

Feelnote ID とは?

## (2) アカウントを作成してください。

|                                                    | Japanese 🤟                                            |    |                  |
|----------------------------------------------------|-------------------------------------------------------|----|------------------|
| 出願者                                                | 推薦者 / 依頼受領者                                           |    |                  |
| メールアドレス                                            |                                                       |    |                  |
| パスワード                                              |                                                       |    |                  |
|                                                    | ログイン                                                  |    |                  |
| -                                                  | アカウント作成                                               |    |                  |
| 確認メール再送信                                           | パスワードをお忘れの方はこちら                                       | •• | 「アカウントを作成する」をクリッ |
| Feeln                                              | iote ID でログイン                                         |    |                  |
| The Admissions Office のアプ<br>でログインを行い、アカウン<br>ださい。 | りウントを既にお持ちの方は、メールアドレス<br>′ト設定から Feelnote ID との連携を行ってく |    |                  |
|                                                    |                                                       |    |                  |
| Feel                                               | note IDでログイン                                          |    |                  |

#### The Admissions Office

| 出願者アカウン          | ト作成        | Japanese - |
|------------------|------------|------------|
|                  |            | • 必須項目     |
| メールアドレス・         |            |            |
| メールアドレス          |            |            |
| パスワード・           |            |            |
| パスワード            |            |            |
| パスワードの確認         |            |            |
| 姓•               | 名•         |            |
| 姓                | 名          |            |
| ミドルネーム           |            |            |
| ミドルネーム           |            |            |
| 生年月日/性別。         |            |            |
| 生年月日             |            |            |
| ○ 男性 ○ 女性 (      | )その他       |            |
| 表示言語。            |            |            |
| 🔘 Japanese 🚫 Eng | lish       |            |
| 利用規約に同意する        |            |            |
|                  | アカウントを作成する |            |
| 5                | 戻る         |            |

必要な項目を入力し、「アカウントを作成する」をクリック

登録したメールアドレスに、「no-reply(at)admissions-office.net」よ りメールが送られてきます。メール中のリンクをクリックし、登録 を完了してください。

利用規約 推要環境 個人情報の取り扱いについて © 2019 Samadhi Inc. All rights reserved

#### ログインしてください。 (3)

https://admissions-office.net/ja/applicant/sign\_in

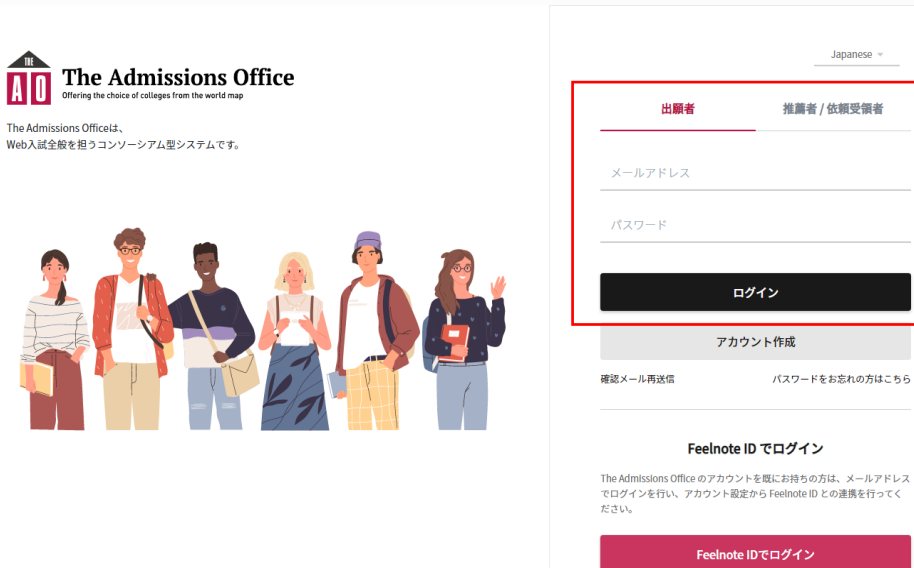

The Admissions Office のアカウントを既にお持ちの方は、メールアドレス でログインを行い、アカウント設定から Feelnote ID との逮携を行ってく ださい。 Feelnote IDでログイン

Feelnote ID とは?

Japanese 👻

推薦者 / 依頼受領者

(4) 大学選択画面で、「総合研究大学院大学」を選択してください。

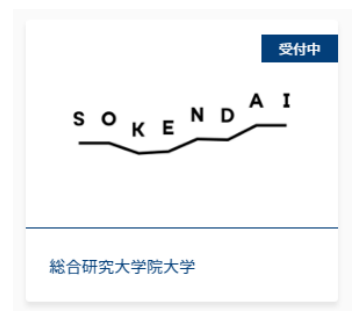

- (5) 出願を希望する研究科、専攻、募集名を選択してください。
- (6) 以下、出願画面です。募集要項等確認のうえ、「出願を開始する」をクリックし、出願手続きを 開始してください。

出願画面

| The Admissions Office | 学校検索 募集検索 | 基本情報 出願一覧 お気に入り メッセージ           |
|-----------------------|-----------|---------------------------------|
| 受付中国公立                |           | 学校検索 > 詳細 > 学部/研究科 > 学科/専攻 > 募集 |
|                       | 募集名       |                                 |
| —— 募集情報               |           |                                 |
| 募集開始日時                |           |                                 |
| 締め切りまで                |           |                                 |
| 定員                    | 募集内容      |                                 |
| 試験会場                  |           |                                 |
| 受験料 (JPY)             |           |                                 |
|                       |           | ☆ お気に入り + 出願を開始する               |

(7) 「出願を開始する」ボタンをクリックすると、以下のとおり出願プロセスが開始されます。「出 願書類」をそれぞれ入力してください。

|                              | The Admissions Office | 学校検索      | 募集検索  | 基本情報 | 出願一覧  | お気に入り | メッセージ |
|------------------------------|-----------------------|-----------|-------|------|-------|-------|-------|
| 募集名                          | 出願中 国公立               | 募集名       |       |      |       | ]     |       |
| 進捗<br>0/6                    |                       | ― 出願を取り消す | 业 出願テ | -9 🔀 | メッセージ | -     |       |
| 必須項目の進捗<br>0/5<br>* は必須項目です。 | 募集情報                  |           |       |      |       |       |       |
| 出願書類                         | 募集開始日時                |           |       |      |       |       |       |
|                              | 募集締切日時                |           |       |      |       |       |       |
| 3 山阪寺坂                       | 試験会場                  | 基本情報      |       |      |       |       |       |
|                              | 受驗料 (JPY)             |           |       |      |       |       |       |
| 5                            |                       |           |       |      | 提出する  |       |       |

- (8) 検定料は、以下の方法でお支払いいただけます。
  - ・ クレジットカード決済
  - PayPal (ペイパル) 決済
  - Pay-easy (ペイジー) 決済

なお、国費外国人留学生の方は、検定料は不要です。検定料免除コードをお送りいたしますので、学務 課学生係(gakusei@ml.soken.ac.jp)までご連絡ください。

| 法法干许                                                                                                    |                                                |                          |                             |                                  |                           |                |                    |                           |                         |
|----------------------------------------------------------------------------------------------------|------------------------------------------------|--------------------------|-----------------------------|----------------------------------|---------------------------|----------------|--------------------|---------------------------|-------------------------|
| 灰洞刀瓜                                                                                                    |                                                |                          |                             |                                  |                           |                |                    |                           |                         |
|                                                                                                    | <b>受</b><br>以下の決済                              | <b>検料は ¥30</b><br>方法から決済 | <b>),000 です。</b><br>を行なってく1 | ださい。                             |                           |                | こちら                | っに支払いた                    | 方法が表示                   |
|                                                                                                    |                                                |                          |                             |                                  |                           |                | <b>才</b> 逗         | <u> </u>                  | 1                       |
|                                                                                                    |                                                |                          |                             |                                  |                           |                | 9 o 12             | 獣し、支持                     | ムい于杭さ                   |
|                                                                                                    |                                                |                          |                             |                                  |                           |                | ッ。 <u>使</u><br>くださ | 観し、支打<br>い。               | ムい于杭さ                   |
|                                                                                                    |                                                |                          |                             |                                  |                           |                | 9。 <u>使</u><br>くださ | 駅し、支打<br>い。               | ムい于杭さ                   |
| 受験料免除コード                                                                                                    |                                                |                          |                             |                                  |                           |                | <b>9</b> 。屋<br>くださ | い。                        | ムい于杭さ                   |
| 受験料免除コード                                                                                                    |                                                |                          |                             |                                  |                           |                | 9。 &<br>くださ        | 訳し、支打<br>い。               | ムい于杭さ                   |
| <b>受験料免除コード</b><br>✓ 受験料免除を行う(                                                                               | Lit Lit Lit Lit Lit Lit Lit Lit Lit Lit        |                          |                             |                                  |                           |                | <b>9</b> 。を<br>くださ | い。                        | ムい 于 統 さ                |
| <ul> <li>受験料免除コード</li> <li></li></ul>                                                                        | には                                             | 以下のコード                   | を検定料支払                      | い画面で入力し                          | てください。                    |                | 9。 を<br>くださ        |                           | ムい于 続さ                  |
| <ul> <li>受験料免除コード</li> <li>         受験料免除を行う         <ul> <li>             ・国費外国人留学生の方は、</li></ul></li></ul> | には<br>検定料は不要です。<br>errument (MEXT) Sci         | 以下のコード<br>nolarship Stu  | を検定料支払<br>dent, there is    | い<br>画面で入力<br>I<br>no examinatio | ってください。<br>n fee. Please  | enter the foll | owing              | 訳し、支打<br>い。<br>国費タ        | 山い于続き                   |
| 受験料免除コード<br>② 受験料免除を行う<br>・ 国費外国人留学生の方は、<br>                                                                 | には<br>検定料は不要です。<br>vernment (MEXT) Sci<br>een. | 以下のコード<br>rolarship Stu  | を検定料支払<br>dent, there is    | い画面で入力 l<br>no examinati         | 、てください。<br>in fee. Please | enter the foll | y。<br>くださ          | 訳し、支打<br>い。<br>国費タ<br>は、学 | ムい于続き<br>ト国人留学<br>空生係へ連 |

(9) すべての入力が終わりましたら、「提出する」ボタンをクリックしてください。

|                                        | The Admissions Office | 学校検索 | 募集検索 | 基本情報 | 出願一覧 | お気に入り | メッセージ |
|----------------------------------------|-----------------------|------|------|------|------|-------|-------|
| 募集名                                    | 受験料支払い                |      |      |      |      |       |       |
| 進捗                                     |                       |      |      |      |      |       |       |
| 6/6<br>必須項目の進捗                         |                       |      |      |      |      |       |       |
| 5 / 5<br>* は必須項目です。                    |                       |      |      |      |      |       |       |
| 出願書類                                   |                       |      |      |      |      |       |       |
|                                        |                       |      |      |      |      |       |       |
|                                        |                       |      |      |      |      |       |       |
|                                        |                       |      |      |      |      |       |       |
| □□□□□□□□□□□□□□□□□□□□□□□□□□□□□□□□□□□□□□ |                       |      |      |      |      |       |       |
|                                        |                       |      |      |      |      |       |       |
| 受験料<br>✓ 受験料支払い*                       |                       |      |      |      |      | :     | 出する   |

| The Admissions Office | 顧書を提               | 出します                |
|-----------------------|--------------------|---------------------|
| 受験料支払い                | よろしい<br>※提出後は出顧内容( | いですか?<br>の変更は行えません。 |
| 決済方法                  | キャンセル              | 提出する                |

「提出する」ボタンをクリック してください。

- 2. 途中から再開する場合
- (1) ログイン後、「出願一覧」をクリックしてください。
   「未提出」タブに、作成中の出願情報があります。また、出願後は、「提出済み」タブにて確認いただけます。

|   | e Admission<br>the choice of colleges from the we | as Office | 学校検索 | 募集検索 | 基本情報 | 出願一覧  | お気に入り | メッセージ |
|---|---------------------------------------------------|-----------|------|------|------|-------|-------|-------|
|   |                                                   |           |      |      |      |       |       |       |
| 出 | 願一覧                                               |           |      |      |      |       |       |       |
| ÷ | 未提出                                               | 提出済       |      |      |      |       |       |       |
|   | 出願状況                                              | 募集名       |      |      | 募    | 集締切日時 | メッセージ | 7     |
| ☆ | 出願中                                               |           |      |      |      |       |       |       |
| ☆ | 出願中                                               |           |      | 1    | 募集名  |       |       |       |
| ☆ | 出願中                                               |           |      |      |      |       |       |       |

(2) 表示される一覧から、作成を再開する募集名をクリックしてください。最後に保存した状態で表示されますので、作成を再開してください。

- 3. メッセージの確認・送信
- 事務局よりお知らせを行う際は、The Admissions Office 経由でご連絡いたします。その場合は、The Admissions Office に登録いただいたメールアドレス宛に、"<u>no-reply@admissions-office.net</u>"よりメ ールが届きます。メール文中の「メッセージを確認する」をクリックいただきますと、お知らせ画面 が表示されます。

|   | 様                                    |                   |
|---|--------------------------------------|-------------------|
|   | 出願中の大学から新着メッセージが<br>下記のリンクからメッセージをご確 | 届いています。<br>怒ください。 |
| ſ | <u>メッセージを確認する</u>                    |                   |

- もしくは、以下の手順でも確認いただけます。

  - (ii) 「メッセージ」を選択
  - (iii) 「募集名を選択してください」の欄で、募集名を選択
- 2. 事務局へメッセージを送信する場合は、「メッセージを入力する」欄から送信してください。

| The Admissions Office         | 学校検索 募集検索 基本情報 出願一覧 お気に入り メッセージ<br>クリック     |
|-------------------------------|---------------------------------------------|
| 募集名を選択してください                  | 最新受信日時 最新送信日時 状態 ~ <b>この条件で絞り込む</b>         |
| <del>募</del> 乗名を選択<br>メッセージ ▼ | 募集名                                         |
| mission.                      | 2020/06/24                                  |
| Tission                       | 20:22                                       |
| 募集名                           |                                             |
| nission.                      | メッセーシか表示されよす。<br>メッセージを送信する際は、こちらに入力してください。 |
|                               | <ul> <li>メッセージを入力</li> </ul>                |

4. 受験票の確認

- (1) 受験票が発行されましたら、事務局より The Admissions Office 経由でお知らせいたします。 The Admissions Office に登録いただいたメールアドレス宛に、"<u>no-reply@admissions-office.net</u>"よ りメールが届きますので、メール文中の「メッセージを確認する」をクリックしてください。
- (2) 受験票は、以下の方法でご確認いただけます。
  - (i) The Admissions Office にログイン
  - (ii) 「出願一覧」を選択
  - (iii) 「提出済」タブをクリック
  - (iv) 募集名を選択
  - (v) 「受験票を表示する」を選択

| The Adm | nissions Office  | 学校検索 | 募集検索 | 基本情報 出願一覧 | 8気に入り メッセージ |
|---------|------------------|------|------|-----------|-------------|
|         |                  |      |      | クリッ       | · ク         |
| 出願−     | <b>−覧</b><br>クリッ | · ク  |      |           |             |
| 未提出     | 提出済              |      |      |           |             |
| 出       | 顧状況 募            | 集名   |      | 募集締切日時    | メッセージ       |
| ¢ ا     | 山顧完了             |      |      |           |             |
|         |                  |      |      | 募集名       |             |
| ជ       | 山顧完了             |      |      |           |             |
| I       |                  |      |      |           |             |
|         |                  |      |      |           |             |
|         |                  |      | 募    | 集名を選択     |             |

|     | The Admissions Office 学校検索 募集検索 基本情報 出顧一覧 おち manual for a state of a state of a state | 気に入り |
|-----|----------------------------------------------------------------------------------------------------|------|
|     | 出産完了 国公立                                                                                                    |      |
| 募集名 |                                                                                                    |      |
|     | クリック 🖸 受験票表示 < 選考状況を確認する → 出願データ 🖂 メッセージ                                                                                                    |      |

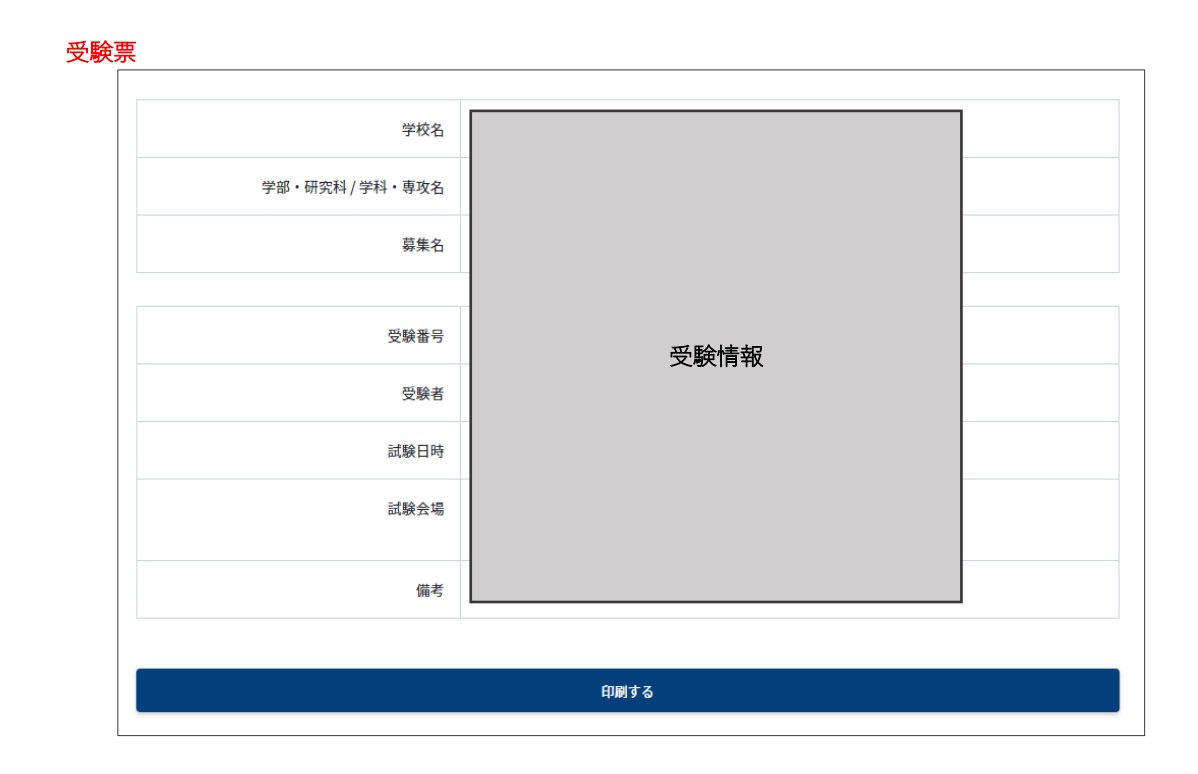

なお、試験時間、試験会場等の詳細は、別途メッセージが送信されますので、そちらをご確認ください。

### 5. 合否の確認

- (1) 合格者発表は、葉山キャンパス構内において掲示するとともに、合格者に対して合格通知書を郵送します。また、The Admissions Office 内でも、合格者発表時期になりましたら、結果を確認いただけます。
- (2) The Admissions Office 内での確認方法
  - (i) The Admissions Office にログイン
  - (ii) 「出願一覧」を選択
  - (iii) 募集名を選択
  - (iv) 「選考状況を確認する」を選択

| The Admissions<br>Offering the choice of colleges from the world | Office | 学校検索 | 募集検索 | 基本情報  出願一   | 覧 お気に入り | メッセージ |
|------------------------------------------------------------------|--------|------|------|-------------|---------|-------|
|                                                                  |        |      |      | 2 U 1       | ック      |       |
| 出願一覧                                                             | クリック   |      |      |             |         |       |
| 未提出                                                              | 提出済    |      |      |             |         |       |
| 出顧状況                                                             | 募集名    |      |      | 募集締切日時      | メッセー    | ÿ     |
| ☆ 出頭完了                                                           |        |      |      | 首年々         |         |       |
| ☆ 出願完了」<br>□                                                     |        |      |      | <b>券未</b> 石 |         |       |
|                                                                  |        |      |      | 1           |         |       |
|                                                                  |        |      | 募    | 集名を選択       |         |       |

|     | The Admissions Office | 学校検索    | 募集検索 | 基本情報 | 出願一覧  | お気に入り |
|-----|-----------------------|---------|------|------|-------|-------|
|     | 出願完了国公立               |         |      |      |       | _     |
| 募集名 |                       | 募集名     |      |      |       |       |
|     | 受線票表示 《 送考约           | 犬況を確認する | 业出願テ | -9   | メッセージ |       |
|     | クリ                    | リック     |      |      |       |       |

| 選考状況 | rid map |  |      |  |    |
|------|---------|--|------|--|----|
|      |         |  |      |  | ÷. |
|      |         |  |      |  |    |
|      |         |  |      |  |    |
| 遇考結果 | 発表日時    |  | 連絡事項 |  |    |

ここに合否結果が表示されます。